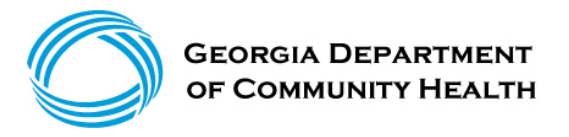

### Nathan Deal, Governor

2 Peachtree Street, NW | Atlanta, GA 30303-3159 | 404-656-4507 | www.dch.georgia.gov

# Applicant Registration for Fingerprinting

# Fingerprinting Process for Owners/Administrators of Narcotic Treatment Centers

# Helpful hints in completing your Georgia Applicant Processing Services Fingerprint Registration

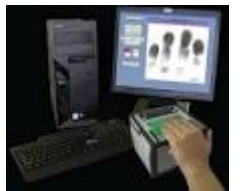

• The Georgia Bureau of Investigation contracts with Georgia Applicant Processing Services to conduct live scan fingerprinting on a statewide basis.

• In February 2016, The Department of Community Health (DCH) required certain facilities to use the Georgia Criminal History Check System (GCHEXS) for applicants requiring fingerprinting.

- Effective September 28, 2017, applicants will no longer be required to separately go to the Georgia Applicant Processing Services website to register for fingerprinting. Once an applicant has completed their GCHEXS application, GCHEXS will re-direct them to the Georgia Applicant Processing Services website for payment. The applicants will only have to acknowledge the Non-Criminal Justice Applicant's Privacy Rights and enter their Social Security number prior to making their payment. **NOTE: Applicants will no longer be able to register separately for fingerprinting using the Georgia Applicant Processing Services website for payment.**
- It is very important that when you are adding an application in GCHEXS that the correct "Reason for Fingerprinting" be selected. The selection you make will be then be transferred to the Georgia Applicant Processing Services fingerprint registration page and you'll be unable to change the selection. DCH cannot make a fingerprint determination if the applicant has chosen the wrong reason for fingerprinting. You cannot choose, for example, DCH Personal Care Home (Owner) when the person being registered for fingerprinting is a Director or an employee. Should this occur, DCH will not issue a fitness determination letter.
- On the Georgia Applicant Processing Services website at <u>https://www.ga.cogentid.com/index.htm</u>, click on Fingerprint Locations to see vendor, street address, city and telephone number of the live scan fingerprint vendor.
- A Frequently Asked Questions (FAQ) regarding GCHEXS can be found at: <u>https://dch.georgia.gov/georgia-criminal-background-check-system-gchexs</u>.

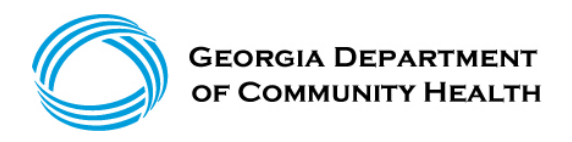

**1)** Create Application:

| Home     | Applications        | Determinations        | Appeals     | Employees          | Search           | Reports       | Reference           | Admin               |                      |
|----------|---------------------|-----------------------|-------------|--------------------|------------------|---------------|---------------------|---------------------|----------------------|
| Add New  | Not Yet Submitted   | Flagged For Review    | Determir    | nation In-Process  | Determination    | Available     | Application Forms   | Registry Recheck    | Registry Recheck Log |
| Applica  | nts: Add New        |                       |             |                    |                  |               |                     |                     |                      |
| Search   | n for Existing P    | ofile                 |             |                    |                  |               |                     |                     |                      |
| Entor C  | arch Critoria       |                       |             |                    |                  |               |                     |                     |                      |
| Enter Se | arch Criteria       |                       |             |                    |                  |               |                     |                     |                      |
| If using | the Name field, be  | sure to type the LAS  | T name as   | s it appears on th | he applicant's o | driver's lice | ense or valid gover | nment issued ID.    | This cannot be       |
| changed  | once you start the  | e application.        |             |                    |                  |               |                     |                     |                      |
| An Indiv | idual Taxpaver Ide  | ntification Number () | TIN) is a t | tax processing nu  | umber issued b   | v the Inte    | rnal Revenue Servi  | ice. The ITIN shoul | d be used as a       |
| substitu | te for the SSN only | if the applicant does | not have    | a Social Security  | y Number issue   | d by the s    | Social Security Adm | ninistration (SSA). |                      |
|          |                     |                       |             |                    | -                | -             | ,                   | . ,                 |                      |
| * SS     | N / ITIN:           |                       | Last Nam    | e:                 |                  | Date          | of Birth:           |                     |                      |
| 083      | 91-0391             | AND                   | Doe         |                    | 0                | R 12/01       | 1/1970              |                     |                      |
| Se       | arch                |                       |             |                    |                  |               |                     |                     |                      |
|          |                     |                       |             |                    |                  |               |                     |                     |                      |
| Results  |                     |                       |             |                    |                  |               |                     |                     |                      |
| This ind | ividual was not fou | nd in GCHEXS.         |             |                    |                  |               |                     |                     |                      |
|          |                     |                       |             |                    |                  |               |                     |                     |                      |
|          |                     |                       |             |                    |                  |               |                     |                     | Add New Applicant    |
| I        |                     |                       |             |                    |                  |               |                     |                     |                      |

NOTE: The screenshots used in this module are for training purposes only.

### 2) Enter Person Profile:

| sonar and beinggraphic informat |                                |     |
|---------------------------------|--------------------------------|-----|
| equired                         |                                |     |
| * First Name:                   | SSN:                           |     |
| Jane                            | 083-91-0391 This is an ITIN: N | 0   |
| Middle Name:                    | Confirm SSN:                   |     |
|                                 | 083-91-0391                    |     |
| Last Name:                      | Date of Birth:                 |     |
| Doe                             | 12/1/1970                      |     |
| Suffix:                         | * Race:                        |     |
| ( • )                           | Asian                          | •   |
| Permanent / Physical Address    | • Gender:                      |     |
| Fermanent/Filysical Address     | Female                         | 0   |
| Address Line 1:                 | • Eve Color:                   |     |
| 123 Peachtree                   | Blue                           | \$  |
| Address Line 2:                 | • Hair Color:                  |     |
|                                 | Black                          | \$  |
| * City:                         | * Height:                      |     |
| Atlanta                         | 5'2"                           | \$  |
| * State:                        | • Weight:                      |     |
| Georgia 🗘                       | 101                            | - 1 |
| * Zip Code:                     | US Cibinany                    |     |
| 30115                           | Vec                            | -   |
| County:                         |                                | •   |
| ¢                               | Place of Birth:                |     |
| Mailing Address                 | US. Alabama                    | •   |
| Same as Permanent Address       | • Phone:                       |     |
|                                 | 404-123-6789                   |     |
|                                 | • Phone Type:                  |     |
|                                 | Mome                           | ę.  |
|                                 | Secondary Phone:               |     |
|                                 |                                |     |
|                                 | Secondary Phone Type:          |     |
|                                 |                                | \$  |
|                                 | * Email:                       |     |
|                                 | JDoe@TestData.Com              |     |

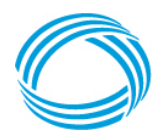

### GEORGIA DEPARTMENT OF COMMUNITY HEALTH

| Prior Names and Aliases |  |
|-------------------------|--|
|-------------------------|--|

\* 
The individual reports that they have not been known by any other names

Aliases/Prior Names (Includes all names by which an applicant is currently known or has been identified as)

This individual does not have any aliases entered.

Add Alias

#### Prior Addresses

\* 
The individual reports that they have not lived out of state during the specified time frame

This individual does not have any prior addresses entered.

Add Prior Address

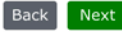

### 3) Enter Provider Information

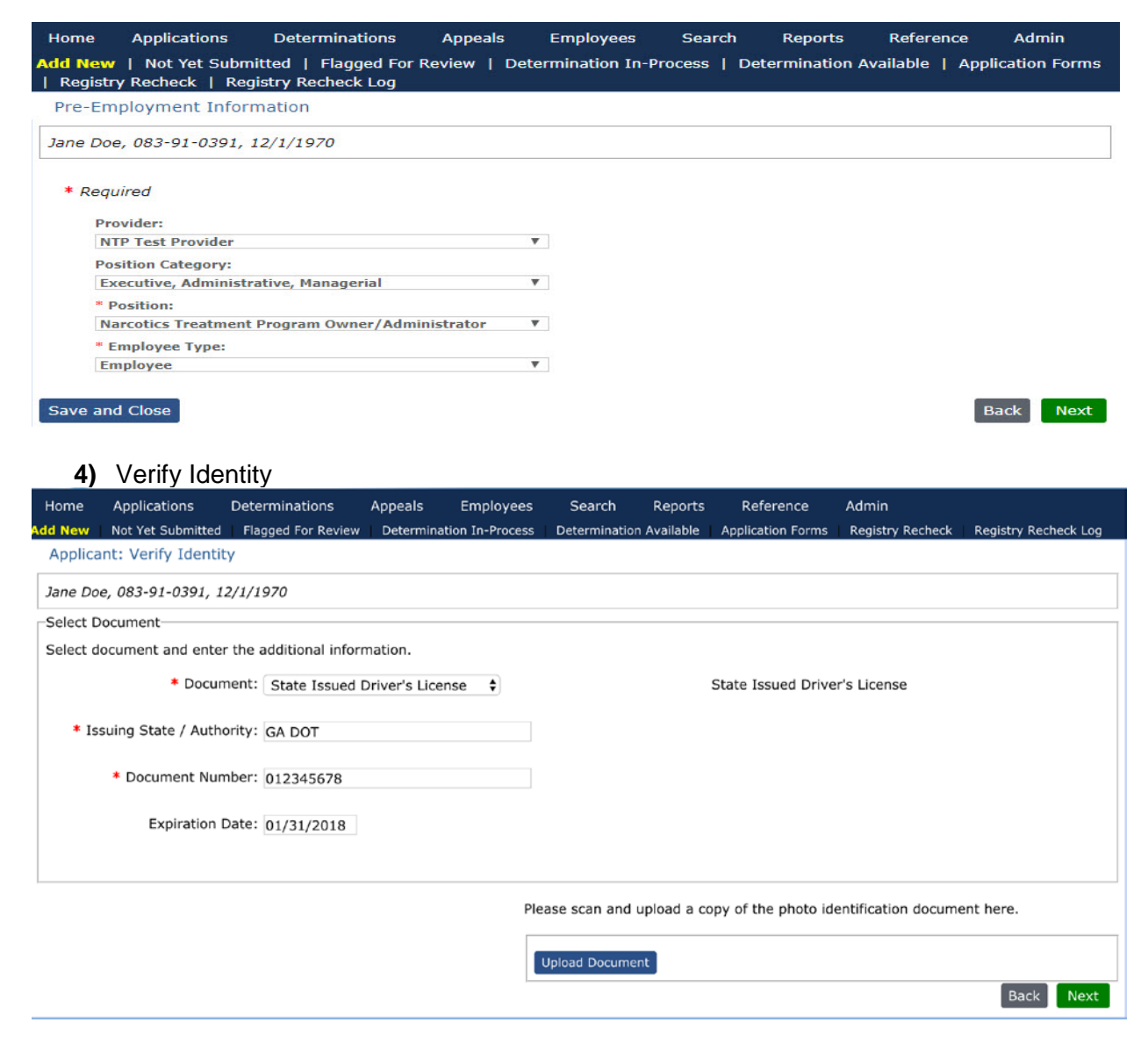

Health Information Technology | Healthcare Facility Regulation | Medical Assistance Plans | State Health Benefit Plan

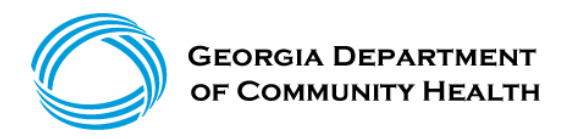

### 5) Reason for Fingerprinting

| Home     | Applications      | Determinations       | Appeals       | Employees         | Search      | Reports       | Reference     | Admin           |
|----------|-------------------|----------------------|---------------|-------------------|-------------|---------------|---------------|-----------------|
| Add New  | Not Yet Subm      | itted   Flagged For  | Review   De   | etermination In-P | rocess   De | termination A | vailable   Ap | plication Forms |
| Registr  | Y Recheck   Reg   | JISTRY RECHECK LOG   |               |                   |             |               |               |                 |
| Applica  | nt: Reason for I  | Fingerprinting       |               |                   |             |               |               |                 |
| Jane Doe | e, 083-91-0391,   | 12/1/1970            |               |                   |             |               |               |                 |
| Reason f | or Fingerprinting | 1<br>[               |               |                   |             |               |               |                 |
| * Requir | ed                |                      |               |                   |             |               |               |                 |
| * Reas   | on for Fingerprin | ting: DCH - Narcotic | s Treatment I | Program           |             | •             |               |                 |
| -        |                   |                      |               |                   |             |               |               |                 |
| Withdra  | w Save and Cl     | lose                 |               |                   |             |               | 1             | Back Next       |
|          |                   |                      |               |                   |             |               |               |                 |

Very important that the correct Reason for Fingerprinting is selected. Should the incorrect Reason be chosen, DCH will not process your criminal history determination.

6) Applicant Consent

| Home                                                                                                    | Applications                                                      | Determinations                                             | Appeals     | Employees        | Search         | Reports       | Reference           | Admin                                     |                                       |
|----------------------------------------------------------------------------------------------------|-------------------------------------------------------------------|------------------------------------------------------------|-------------|------------------|----------------|---------------|---------------------|-------------------------------------------|---------------------------------------|
| Add New                                                                                                    | Not Yet Submitted                                                 | Flagged For Review                                         | Determin    | ation In-Process | Determinatio   | n Available   | Application Forms   | Registry Recheck                          | Registry Recheck Log                  |
|                                                                                                    |                                                                   |                                                            |             |                  |                |               |                     |                                           |                                       |
| Jane Do                                                                                                    | e, 083-91-0391, 1                                                 | 2/1/1970, Applicatio                                       | n #: 66783  |                  |                |               |                     |                                           |                                       |
| * Require                                                                                                    | d                                                                 |                                                            |             |                  |                |               |                     |                                           |                                       |
| the registree the appropriate the appropriate | ries and are also n<br>priate registry scre<br>ecking this box, I | ot responsible for an<br>eening.<br>affirm that the applie | ny managem  | nent actions and | d/or employm   | ent decisior  | ns which are made   | by the Facility bas<br>bmission of finger | ed on the findings of prints, for the |
| Departme                                                                                                    | nt of Community H                                                 | lealth to conduct a s                                      | tate and na | tional criminal  | history and na | ational crimi | inal history record | check.                                    |                                       |
| Withdra                                                                                                    | w Save and Clo                                                    | se                                                         |             |                  |                |               |                     |                                           | Back Next                             |

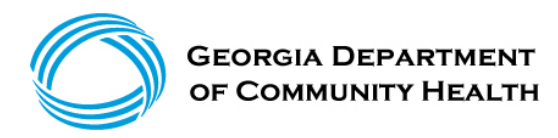

### 7) Check Registries

| Home Applications Determinations A                                                                                    | ppeals Employe                              | ees Search Reports             | Reference             | Admin                      |
|----------------------------------------------------------------------------------------------------|---------------------------------------------|--------------------------------|-----------------------|----------------------------|
| Add New   Not Yet Submitted   Flagged For Revi<br>  Registry Recheck   Registry Recheck Log                           | ew   Determinatior                          | n In-Process   Determination / | Available   A         | pplication Forms           |
| Applicant: Research Registries                                                                                        |                                             |                                |                       |                            |
| Jane Doe, 083-91-0391, 12/1/1970, Application #<br>No recorded aliases.                                               | : 293271                                    |                                |                       |                            |
| Required Registries                                                                                                   | 57                                          | 20                             | 12                    |                            |
| Registry                                                                                                    | Research<br>Requirements                    | Research Results               | Research<br>Completed | Actions                    |
| GA Professional Licenses<br>Registry Checked On<br>11/21/2017                                                         | Manual Search<br>Required                   | * Cleared                      | 11/21/2017            | Add Note                   |
| GA Sex Offender Registry<br>Registry Checked On<br>11/21/2017                                                         | Automatch<br>performed,<br>no matches found | * Cleared                      | 11/21/2017            | Add Note                   |
| Multi-State Nurse Aide Registry (Includes DC, FL, GA, NM,<br>OH, OK, OR, UT, WV)<br>Registry Checked On<br>11/21/2017 | Automatch<br>performed,<br>no matches found | * Cleared                      | 11/21/2017            | Add Note<br>View Notes (1) |
| OIG List of Excluded Individuals/Entities<br>Registry Checked On<br>11/21/2017                                        | Automatch<br>performed,<br>no matches found | * Cleared                      | 11/21/2017            | Add Note                   |
| National Sex Offender Public Website<br>Registry Checked On<br>11/21/2017                                             | Manual Search<br>Required                   | * Cleared                      | 11/21/2017            | Add Note                   |

#### **Optional Registries**

There are no optional registries.

#### Out of State Registries

There are no out of state registries.

Research Registries Not Listed

Withdraw Save and Close

Back Next

\*\* Although the registry checks are not a requirement of the background check process, it is a built in component of GCHEXS. In order to navigate through the GCHEXS registration process, all applicants must complete the various registries. Based on the results of the registries, it will be up to the Narcotic Treatment Program facility to hire or disqualify the applicant.

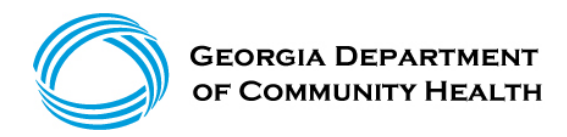

### 8) Verify Data and Submit

| Home      | Applications       | Determinations         | Appeals      | Employees            | Search        | Reports      | Reference         | Admin            |                      |
|-----------|--------------------|------------------------|--------------|----------------------|---------------|--------------|-------------------|------------------|----------------------|
| Add New   | Not Yet Submitte   | d   Flagged For Rev    | iew   Determ | ination In-Process   | Determination | Available    | Application Forms | Registry Recheck | Registry Recheck Log |
| Applica   | nt: Data Review    | 1                      |              |                      |               |              |                   |                  |                      |
| Profile   | Identity Verific   | cation Pre-Emp         | loyment      | Registry Results     |               |              |                   |                  |                      |
| Persona   | I and Demograph    | ic Information         |              |                      |               |              |                   |                  |                      |
|           |                    | First Name: Jan        | e            |                      |               | SSN: 08      | 3-91-0391 Is ITI  | N: No            |                      |
|           |                    | Middle Name:           |              |                      | Date          | of Birth: 12 | 2/1/1970          |                  |                      |
|           |                    | Last Name: Doe         |              |                      |               | Race: As     | sian              |                  |                      |
|           |                    | Suffix:                |              |                      |               | Gender: Fe   | male              |                  |                      |
| Dee       |                    |                        |              |                      | Ey            | e Color: Bl  | ue                |                  |                      |
| Per       | manent Addres      | 5<br>ddaar Line 1, 122 | Descharge    |                      | Ha            | ir Color: Bl | ack               |                  |                      |
|           | 2                  | ddress Line 1, 125     | reactivee    |                      |               | Height: 5'   | 2"                |                  |                      |
|           |                    | Cieur Aela             |              |                      |               | Weight: 10   | 01                |                  |                      |
|           |                    | States GA              | inca         |                      | Primary       | Phone: 40    | 4-123-6789        |                  |                      |
|           |                    | ZID: 301               | 15           |                      | Secondary     | Phone:       |                   |                  |                      |
|           |                    | County:                | 10           |                      | Email /       | Address: JD  | oe@TestData.Co    | m                |                      |
|           |                    | countyr                |              |                      |               |              |                   |                  |                      |
| Mai       | lina Address       |                        |              |                      |               |              |                   |                  |                      |
| 600       | A                  | ddress Line 1: 123     | Peachtree    |                      |               |              |                   |                  |                      |
|           | A                  | ddress Line 2:         |              |                      |               |              |                   |                  |                      |
|           |                    | City: Atla             | nta          |                      |               |              |                   |                  |                      |
|           |                    | Mailing State: GA      |              |                      |               |              |                   |                  |                      |
|           |                    | ZIP: 301               | 15           |                      |               |              |                   |                  |                      |
|           |                    | County:                |              |                      |               |              |                   |                  |                      |
| 0         |                    |                        |              |                      |               |              |                   |                  |                      |
| Aliases/  | Prior Names (Inc   | ludes all names by     | which an ap  | plicant is currently | known or has  | been iden    | tified as)        |                  |                      |
| This is d |                    |                        |              |                      |               |              |                   |                  |                      |
| This ind  | ividual does not i | nave any allases er    | itered.      |                      |               |              |                   |                  |                      |
|           |                    |                        |              |                      |               |              |                   |                  |                      |
| Prior Ad  | dresses within th  | e last 7 years         |              |                      |               |              |                   |                  |                      |
| This ind  | ividual does not l | have any prior add     | resses enter | ed.                  |               |              |                   |                  |                      |
|           |                    |                        |              | 525.443              |               |              |                   |                  |                      |
| Edit App  | licant Profile     |                        |              |                      |               |              |                   |                  |                      |
|           |                    |                        |              |                      |               |              |                   |                  |                      |
|           |                    |                        |              |                      |               |              |                   |                  |                      |
| Mithday   | Save and Cl        | 250                    |              |                      |               |              |                   |                  | Pack Submit          |
| withdra   | ave and CI         | USE                    |              |                      |               |              |                   |                  | Back                 |

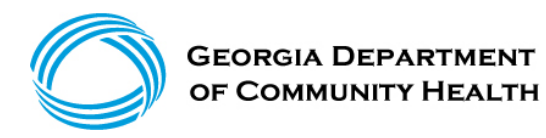

9) Confirmation and Georgia Applicant Processing Services Link to Register:

| Home                                   | Applications                                                            | Determinations                                | Appeals                    | Employees              | Search       | Reports        | Reference     | Admin        |                  |                  |
|----------------------------------------|-------------------------------------------------------------------------|-----------------------------------------------|----------------------------|------------------------|--------------|----------------|---------------|--------------|------------------|------------------|
| Add New                                | Not Yet Submittee                                                       | f Flagged For Revie                           | w   Determ                 | nination In-Process    | Determina    | tion Available | Application   | Forms   Reg  | gistry Recheck   | Registry Recheck |
| Applica                                | nt: Confirmation                                                        |                                               |                            |                        |              |                |               |              |                  |                  |
| Jane Doe                               | , 083-91-0391, 12                                                       | 2/1/1970, Application                         | #: 66783                   |                        |              |                |               |              |                  |                  |
| Applic                                 | ation Submitte                                                          | d Confirmation                                |                            |                        |              |                |               |              |                  |                  |
| Applicati                              | on Status                                                               |                                               |                            |                        |              |                |               |              |                  |                  |
| Your app                               | lication was succe                                                      | ssfully submitted.                            |                            |                        |              |                |               |              |                  |                  |
| This app<br>tracked<br><u>Register</u> | licant has not been<br>by clicking the <u>Det</u><br>with Cogent for Fi | n determined eligible<br>ermination In-Proces | for employ<br>ss link abov | ment and fingerp<br>e. | rints must b | e received by  | 4/25/2017. T  | The status o | f the applicatio | n can be         |
| Applica                                | tion Forms                                                              |                                               |                            |                        |              | Uploaded Doc   | uments        |              |                  |                  |
| Final R<br>Final R                     | egistry Results<br>egistry Results                                      |                                               |                            |                        |              | Testing docun  | nent upload t | ext.         |                  |                  |
| Crimin<br>Crimin                       | al Records Check A<br>al Records Check A                                | Authorization Form<br>Authorization Form      |                            |                        |              |                |               |              |                  |                  |
|                                        |                                                                         |                                               |                            |                        |              |                |               |              | Uploa            | d Document       |
| Where d                                | oes this show up?                                                       | NAW Confirmation P                            | age                        |                        |              |                |               |              |                  |                  |

# Click on the "**Register with Georgia Applicant Processing Services for fingerprinting**" link above

You must also download and complete the Criminal Records Check Authorization Form by clicking on the link above. After completion, you can upload the form by clicking on the Upload Document icon or email it to: <u>dmatthews@dch.ga.gov</u> or <u>sakinah.johnson@dch.ga.gov</u>

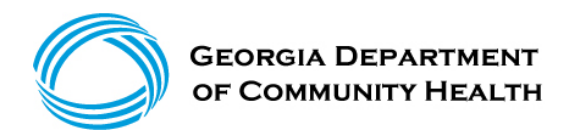

### 10) Applicant's Privacy Rights Acknowledgement Form

| 🗲 🔄 🖼 https://ga-aps: 3m.com/perlpub/registration.ga.pci.pl/UserID=80. D = 🔒 C 💁 Cogent Applicant Registrati ×                                                                                                    | = = = <mark>×</mark> |
|----------------------------------------------------------------------------------------------------|----------------------|
| Eile Edit View Favorites Iools Help                                                                                                    |                      |
| Applicant Fingerprinting Online Services                                                                                                    |                      |
| 🚼 Select Language   🔻                                                                                                    |                      |
| Non-Criminal Justice Applicant's Privacy Rights                                                                                                    |                      |
| As an applicant who is the subject of a state and/or national fingerprint-based criminal history record check for a noncriminal justice purpose (such as an application for a job or license, an immigration or naturalization matter, security clearance, or adoption), you have certain rights which are discussed below.                                                      |                      |
| You must be provided written notification that your fingerprints will be used to check the criminal history records of the Georgia Crime Information Center (CCIC) and the FBI when a federal record check is so authorized.                                                                                                    |                      |
| If you have a criminal history record, the agency making a determination of your suitability for the job, license, or other benefit must provide you the opportunity to complete or challenge the accuracy of the information in the record.                                                                                                    |                      |
| The agency must advise you that the procedures for obtaining a change, correction, or updating of your criminal history record set forth at Title 28, Code of Federal Regulations (CFR), Section 16.34.                                                                                                    |                      |
| If you have a criminal history record, you should be afforded a reasonable amount of time to correct or complete the record (or decline to do so) before the agency denies you the job, license, or other benefit based on information in the criminal history record.                                                                                                    |                      |
| You have the right to expect the agency receiving the results of the criminal history record check will use it only for authorized purposes and will not retain or disseminate it in violation of state and/or federal statute, regulation or executive order, or rule, procedure or standard established by the National Crime Prevention and Privacy Compact Council.          |                      |
| If agency policy permits, the agency may provide you with a copy of your criminal history record for review and possible challenge. If agency policy does not permit it to<br>provide you a copy of the record, information regarding how to obtain a copy of your criminal history may be obtained at http://gbi.georgia.gov/obtaining-criminal-history-record-<br>information. |                      |
| If you decide to challence the accuracy or comoleteness of your criminal history record, you should send your challence to the acency that contributed the questioned                                                                                                    |                      |
| ✓ I have read and accepted these terms. Print   Download                                                                                                    |                      |
| Cancel Continue                                                                                                    |                      |
|                                                                                                    |                      |
|                                                                                                    |                      |

Click Box, "I have read and accepted these terms." Then click "Continue"

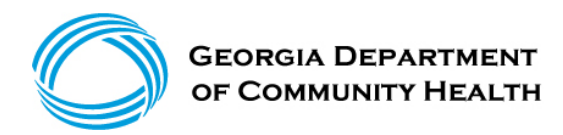

### 11) Verification of GCHEXS Background Check

| genalto Appl<br>Pay by Credit or D                                                                                                    | licant Fingerprinting Online Services                                                                                                    |
|----------------------------------------------------------------------------------------------------|----------------------------------------------------------------------------------------------------|
| The Patient Protection and Affordable Care Act of 2010 established the framework for a nationwide program (LTC) facilities and providers. The purpose of the National Background Check Program (NBCP) is to identify | to conduct background checks on a statewide basis on all prospective direct patient access employees of long term care<br>efficient, effective, and economical procedures for conducting background checks. |
| To verify that the background check was initiated in GCHEX and pay for the fingerprint, enter the backgroun                                                                                                    | d check subject's information below.                                                                                                    |
| After completing payment, the background check subject may go to any Gemalto Cogent fingerprint location<br>government-issued ID, or other acceptable identification to the fingerprint location.                    | 1. The background check subject must bring his or her unique Fingerprint Authorization form and his or her driver's license,                                                                                |
| Input Your Information                                                                                                    | on Below to Pay for the Fingerprint                                                                                                    |
| Determination ID:                                                                                                    | 1038496                                                                                                    |
| Last Name:                                                                                                    | GEMALTO *                                                                                                    |
| DOB (yyyymmdd)                                                                                                    | 19800101 *                                                                                                    |
| S                                                                                                    | submit Close                                                                                                    |

### Enter Last Name and DOB and Click "Submit"

12) Applicant Registration Screen

| Select Language         | Applicant Registratio                                                                | n Pay for Fingerprint  |                                                                                                    |
|-------------------------|--------------------------------------------------------------------------------------|------------------------|----------------------------------------------------------------------------------------------------|
| Transaction Inform      | nation                                                                               |                        |                                                                                                    |
| Determination ID:       | 1038496                                                                              | ORI:                   | GA922960Z                                                                                                |
| Transaction Type:       | DCH-Narcotic Treatment Program                                                       |                        |                                                                                                    |
| Reason:                 | Other                                                                                | Fingerprint Deadline:  |                                                                                                    |
| ayment:                 | Credit Card   No unemployment cards, child support cards or gift cards are accepted. | Fingerprint Card User: | By Checking this box, you are agreeing to<br>submit ink cards to Gemalto Cogent. See<br>here for details |
| ersonal Informati       | ion                                                                                  |                        |                                                                                                    |
| Last Name:              | GEMALTO                                                                              | First Name:            | TEST                                                                                                    |
| Middle Name:            |                                                                                      | Suffix:                |                                                                                                    |
| Date of Birth:          | 01011980                                                                             | Place of Birth:        | AL                                                                                                    |
| Sex:                    | M                                                                                    | Race:                  | A                                                                                                    |
| Eye Color:              | BLK                                                                                  | Hair Color:            | BLK                                                                                                    |
| Height:                 | 000                                                                                  | Weight                 | 111                                                                                                    |
| Country of Citizenship: | AF                                                                                   | Social Security #:     | 129038109                                                                                                |
| Address Information     | on                                                                                   |                        |                                                                                                    |
| Address:                | 123 MAIN STREET                                                                      | Address 2:             |                                                                                                    |
| City:                   | ROSWELL                                                                              | County:                |                                                                                                    |
| State:                  | GA                                                                                   | Zip:                   | 12341                                                                                                    |
| Email:                  | test@test.com                                                                        |                        |                                                                                                    |
|                         | Go Back                                                                              | Continue               |                                                                                                    |

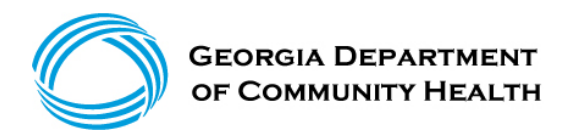

The Information above will be transferred from your GCHEXS application. Click "Continue."

### 13) Applicant Payment Screen

| <b>3M</b>                                                                                                    | Applicant Fin                                                       | ngerprinting Online                                                                                                    | e Services                           |   |              |                            |
|----------------------------------------------------------------------------------------------------|---------------------------------------------------------------------|----------------------------------------------------------------------------------------------------|--------------------------------------|---|--------------|----------------------------|
| Registration Information                                                                                                    | Step 3 - Credit                                                     | Card Payment                                                                                                    |                                      |   | Trans        | action Type:               |
| Registration ID:<br>Transaction Type:<br>Transaction Fee:                                                                                                    | GBW171PB27480746<br>DCH - Personal Care 1<br>\$48.25                | Home (Director/Adm                                                                                                    | Name: JANE DO<br>inistrator/Manager) | E | DCH<br>Treat | – Narcotic<br>ment Program |
| * Fields with the yellow background color an<br>— Credit Card Information                                                                                                    | re required. 🕕 Important notio                                      | ce regarding failed paym<br>Billing Address                                                                                                    | ents and google toolbar              |   |              |                            |
| Credit Card Type<br>Visa  Card Number<br>4266019381041<br>Card Security Code (CSC)<br>*It is NOT the last 4 digits of the credit card number<br>123<br>Expiration Date<br>02  QU20  Name As It Appears On Card<br>JANE DOE | Usa, MasterCard, & Discover<br>Det Verification Number on Card Back | Street Address<br>123 Peachtree Street<br>City<br>Atlanta<br>Zip Code<br>3 0 11 5<br>Daytime Phone Nur<br>( 4 0 4 ) 123 - 678<br>Email Address | State<br>Georgia ♀<br>mber<br>9 Ext. |   |              |                            |
|                                                                                                    | Pa                                                                  | ау                                                                                                    |                                      |   |              |                            |

<u>NOTE</u>: Please do not click the back button of the browser and click only once on the "Pay" button. If you cannot see the receipt page after 20 seconds, please go to the cogentid.com home page, find the program you are register for, and click "Print Receipt" link to check whether your payment is successful.

If paying by credit card, enter all the applicable information in the yellow highlighted fields. **Click "Pay."** 

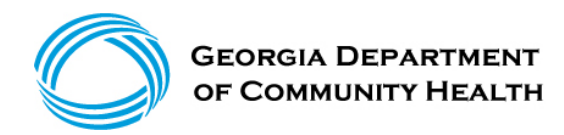

14) Applicant Registration and Payment Receipt

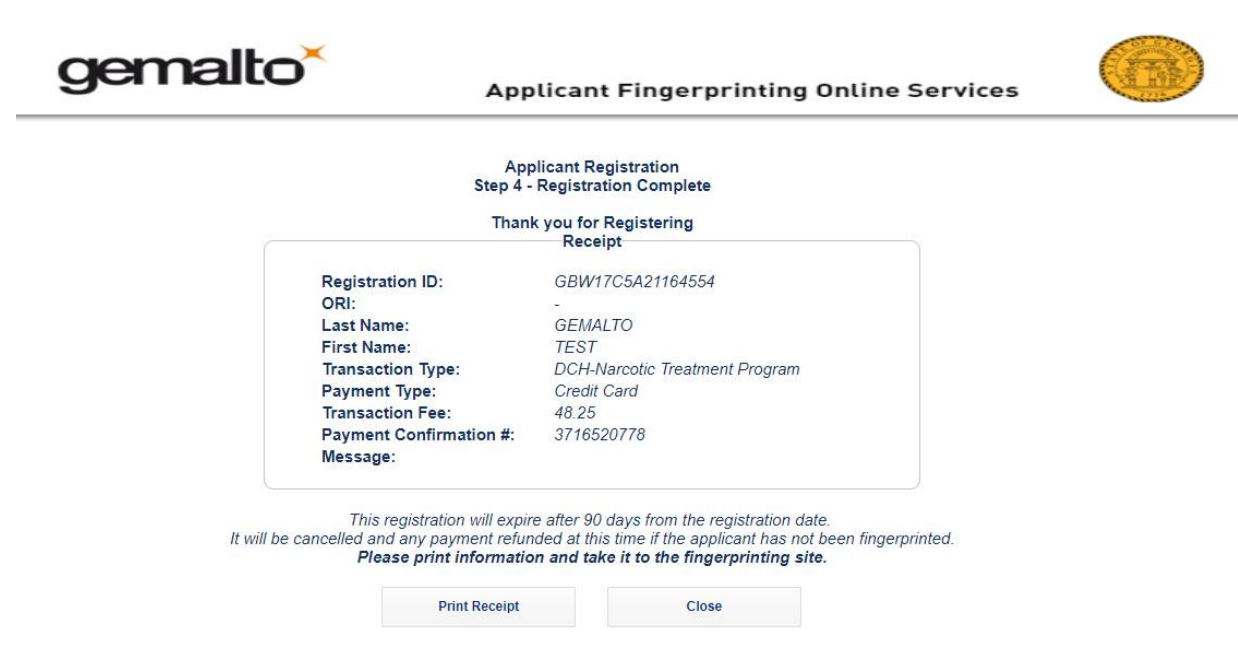

Applicant should bring a copy of this receipt to the fingerprint location site to verify payment was made.

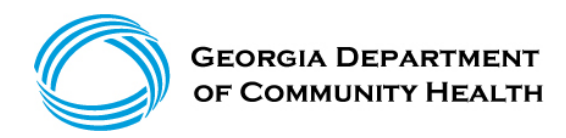

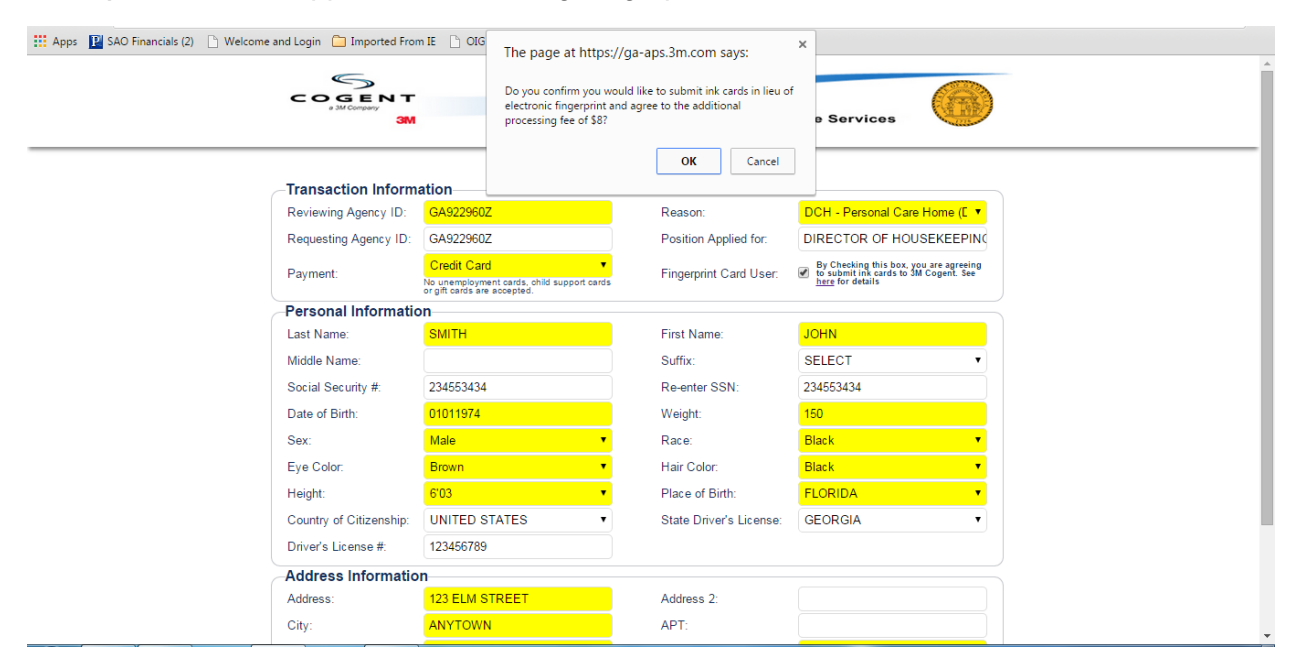

**15)** Out-of-State Applicants Submitting Fingerprint Cards

For out-of-state owners, you may want to submit hard copy paper fingerprint cards in lieu of coming to Georgia to be fingerprinted. If you checked the box to indicate you want to submit paper fingerprint cards in lieu of electronic fingerprinting, you will receive the enclosed pop up box in which you agree to submit fingerprint cards for an additional \$8.00 processing fee. Click the Details link for information on submitting paper fingerprint cards.

NOTE: DCH normally receives fingerprint results from live scan machines in 24-48 hours. If you elect to submit manual fingerprint cards, you must go to your local law enforcement agency and have your fingerprints taken on paper cards. You would then submit the fingerprint card (write your Agency ID on back of the card) and attach a copy of your Georgia Applicant Processing Services payment receipt to the card and mail it to the Georgia Applicant Processing Services address listed on the Details link noted above. From the time you mail your fingerprint card to Georgia Applicant Processing Services, it could take up to seven business days for DCH to receive your fingerprint results.

The below instructional screen appears when you click the Details link on the Applicant Registration tab if you check the box that you want to submit your fingerprints on paper in lieu of electronically.

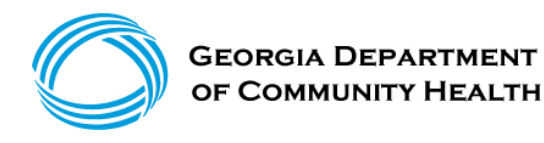

## Georgia Applicant Processing Service

# Hardcopy Fingerprint Card Submission Instructions

| Overview | Applicants that are out-of-state, unable to visit an electronic fingerprinting location, or are otherwise unable to be electronically fingerprinted may submit hardcopy fingerprint cards to 3M Cogent.                                                                                              |
|----------|----------------------------------------------------------------------------------------------------|
| Process  | Applicants who are submitting ink cards for a required Georgia background check should follow the steps below:                                                                                                    |
|          | <b>Register</b> – All applicants must be registered prior to sending hardcopy fingerprint cards. You can register online at <u>www.cogentid.com</u> . Be sure to select the Fingerprint Card User box. Applicants may also contact the Registration Call Center to register by phone: 1-888-439-2512 |
|          | <b>Payment</b> – Payment may be made online or a money order can be sent with your fingerprint card:                                                                                                    |
|          | <i>Option 1: Online Payment</i> – Applicants may pay online at the time of registration using a credit/debit card, or the transaction may be billed to your employer using "agency pay."                                                                                                    |
|          | <i>Option 2: Send payment with Fingerprint Card</i> – Money order only. Cash and personal checks are not accepted.                                                                                                    |
|          | <b>Registration ID</b> - All applicants will receive a Registration ID. Write this number on the back of your fingerprint cards.                                                                                                    |
|          | Submission – Mail the cards (and if applicable, payment) to:<br>3M Cogent, Georgia Card Scan<br>639 N Rosemead Blvd<br>Pasadena, CA 91107                                                                                                    |
|          | <b>Results</b> – Background check results will be sent directly to your<br>employer. 3M Cogent does not have access to background check results or<br>make employment determinations. Please check with your employer<br>regarding questions about your background check results.                    |

### NOTE: For Owners, background check results will be sent to DCH, not to the employer.